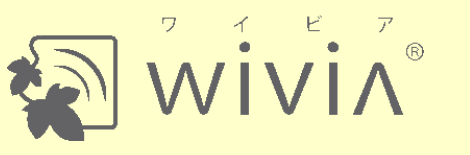

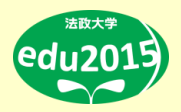

# 無線対応プレゼンテーション用機器 wivia 使い方マニュアル

お問合せ先
wiviaソフトウェアのインストール方法
wiviaの使い方(準備編)
wiviaの使い方(投影編)
付録(投影レイアウト等)

作成者: 株式会社内田洋行 作成日: 2018年7月13日(金)

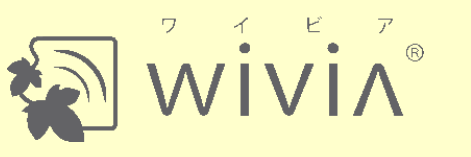

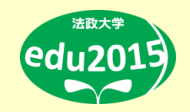

### お問合せ先

edu サポート 窓口

# eduサポートセンター(小金井キャンパス)

## TEL: 042-387-6076

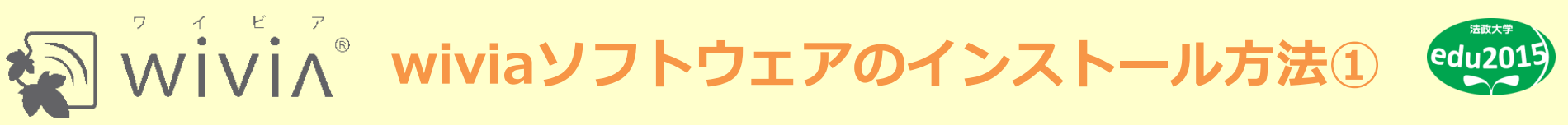

### 手順1. wiviaサポートWebサイトにアクセスします

Webブラウザでurl(<u>http://www.uchida.co.jp/wivia/support.html</u>)を入力

#### 手順2. 表示されたページをスクロールします

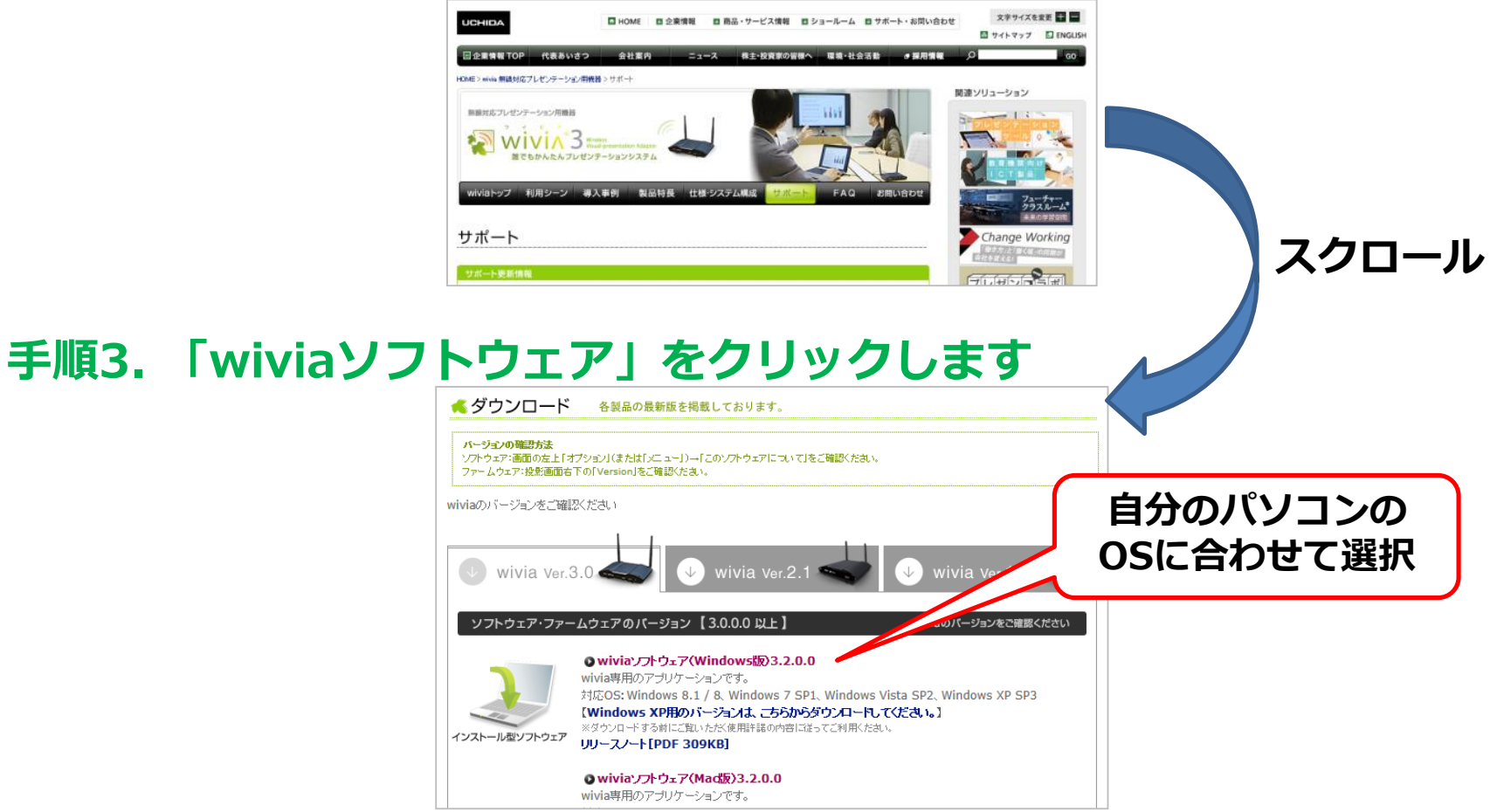

 $i_Vi_{\Lambda}$ ° wiviaソフトウェアのインストール方法②

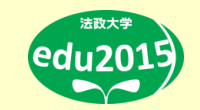

#### 手順4. 「同意の上、ソフトウェアを ダウンロード」ボタンを押します

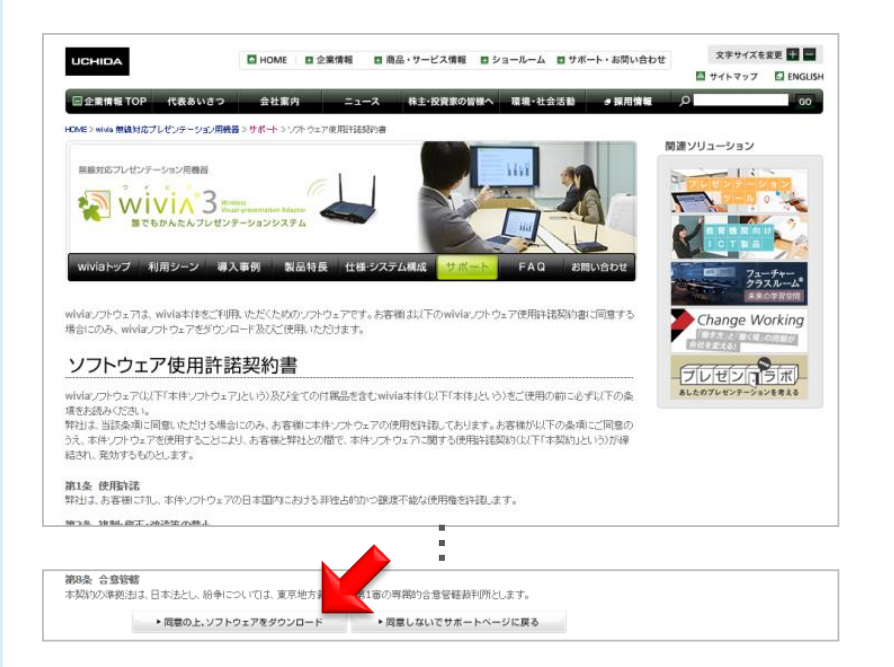

#### 手順5. 「ダウンロード」ボタンを押しま す

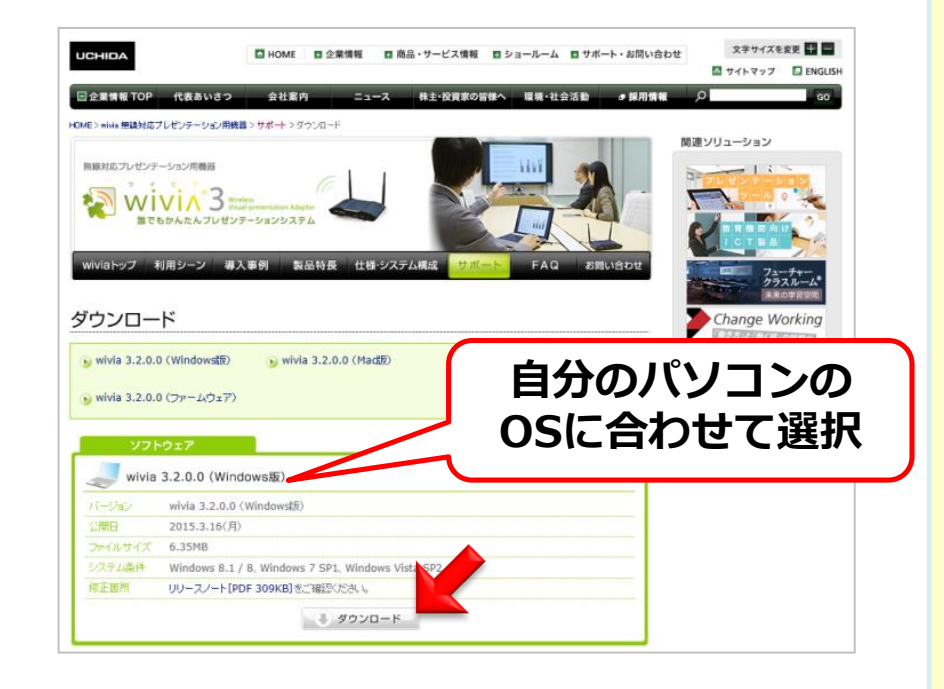

手順6. ダウンロードしたファイルをダブルクリックし、表示される画面に従って インストールします

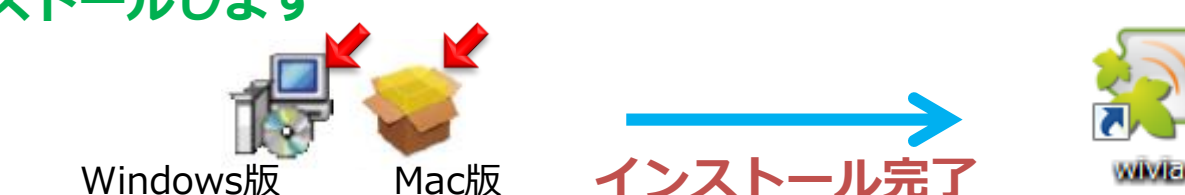

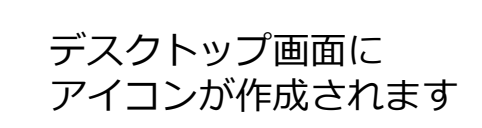

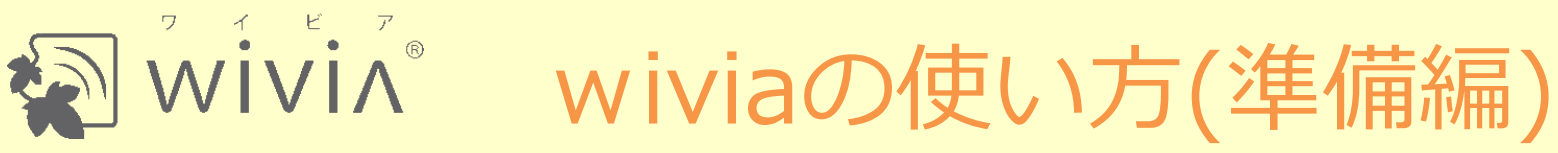

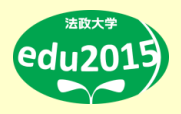

#### ■ 「wivia」の使用環境について

#### 1. パソコンにwiviaソフトウエアがインストールされている

wiviaでパソコン画面を投影するには、wiviaソフトウェアが必要です。 wiviaソフトウェアは下記からダウンロードできます。

#### wiviaサポートWebサイト

http://www.uchida.co.jp/wivia/support.html

詳しくは、「wiviaソフトウェアのインストール方法①②」を参照してください。

#### 2. パソコンがhosei-wifi の無線LANに接続されている

wiviaはhosei-wifiの無線LANを経由して情報をやりとりします。 hosei-wifiの無線LANへの接続の仕方は、下記を参照してください。

#### 「全学ネットワークシステムユーザ支援 Webサイト」>マニュアル一覧>無線 LAN(wireless)

https://netsys.hosei.ac.jp/protected/manual/wirelesslan/manual-wireless.html

3. プロジェクタの入力ソースがwiviaに設定されている AV機器制御用iPadを操作し、プロジェクタの入力ソースをwiviaに設定してください。

⇒「wiviaの使い方(投影編)①②」でパソコン画面の投影方法を説明します

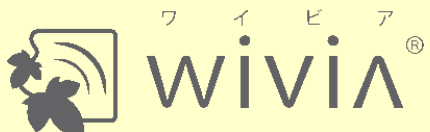

wiviaの使い方(投影編)①

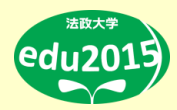

wiviaソフトウェアがインストール済みであること、無線LAN(hosei-wifi)に接続済みであることが必要です。

**手順1. wiviaの待機画面を表示します** プロジェクターの入力ソースをwiviaにして、 下 図のように投影されるまで待ちます。 (プロジェクター電源OFFの状態から1分30秒ほどかかり ます。)

Name:(**wivia名**) ⇒**手順3**で使用します wivia KEY:(**4桁の数字**) ⇒**手順4**で使用します

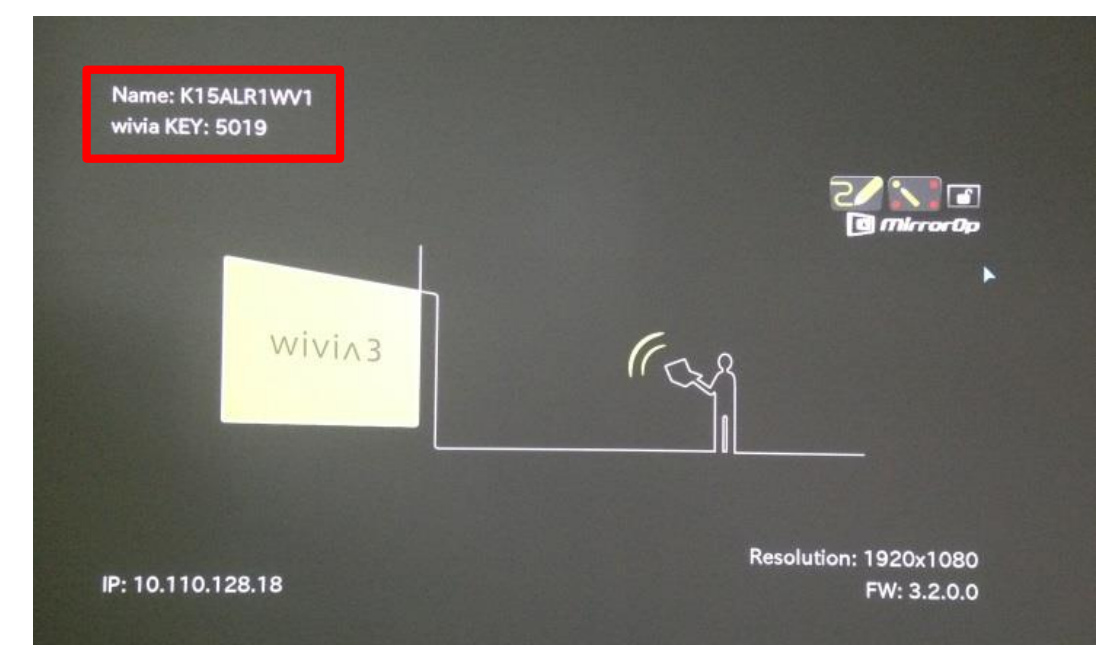

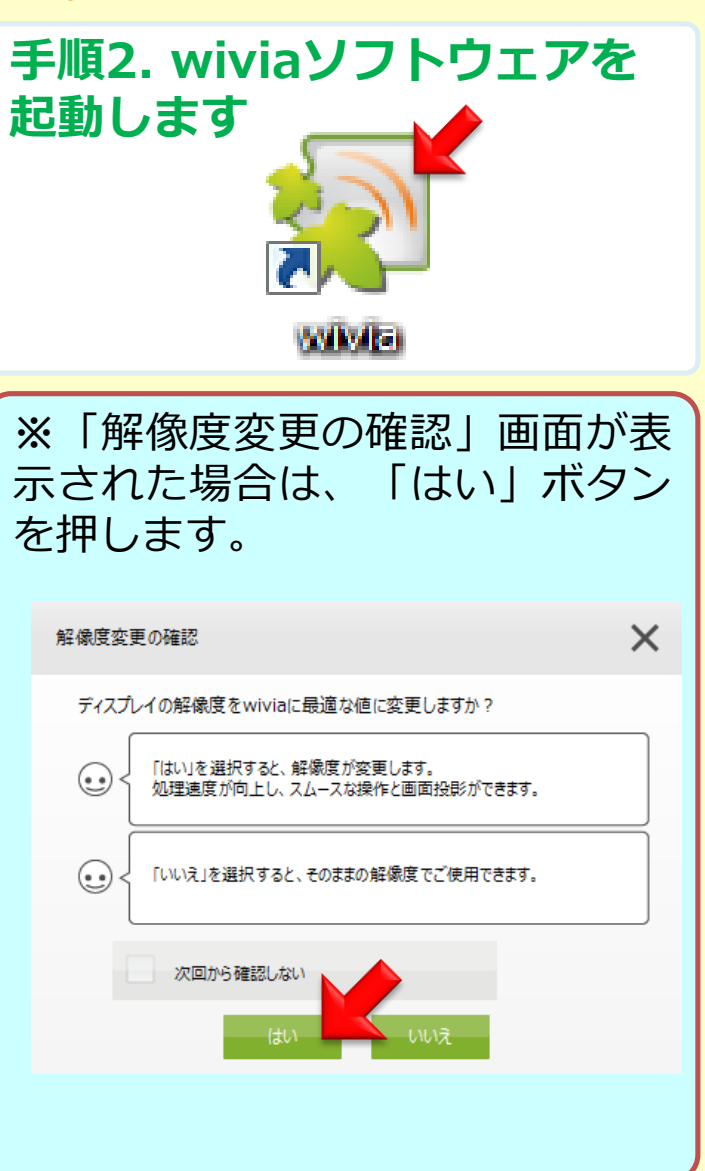

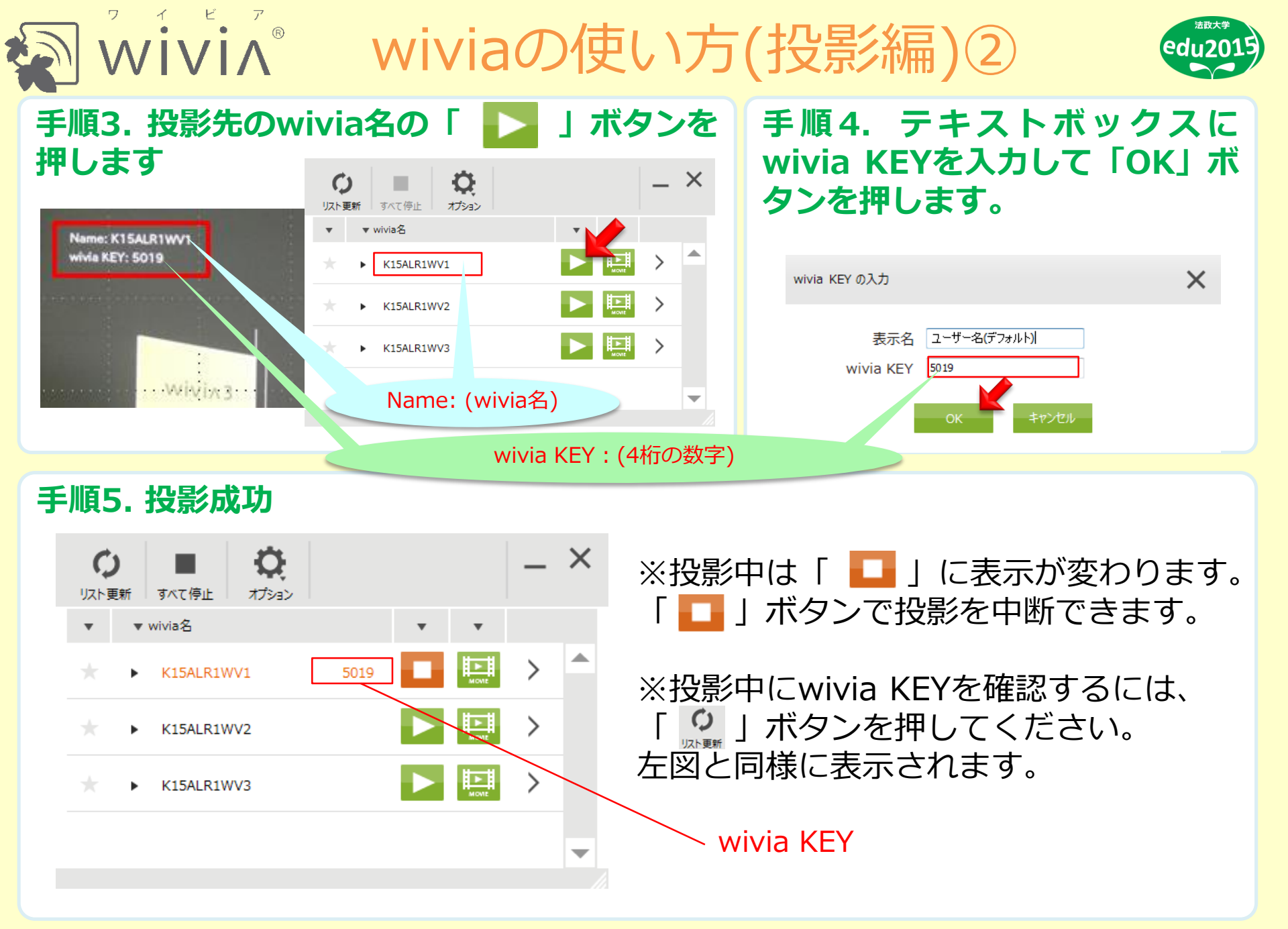

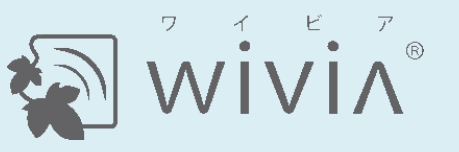

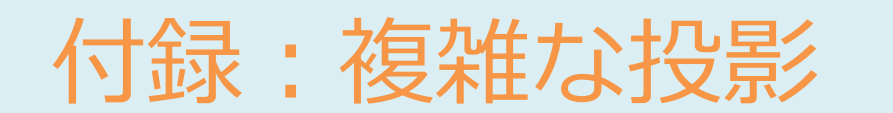

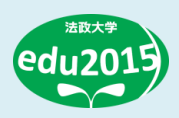

■投影形式の紹介 1台のパソコンから1スクリーンへ投影する他に、下記のような投影形式が あります。

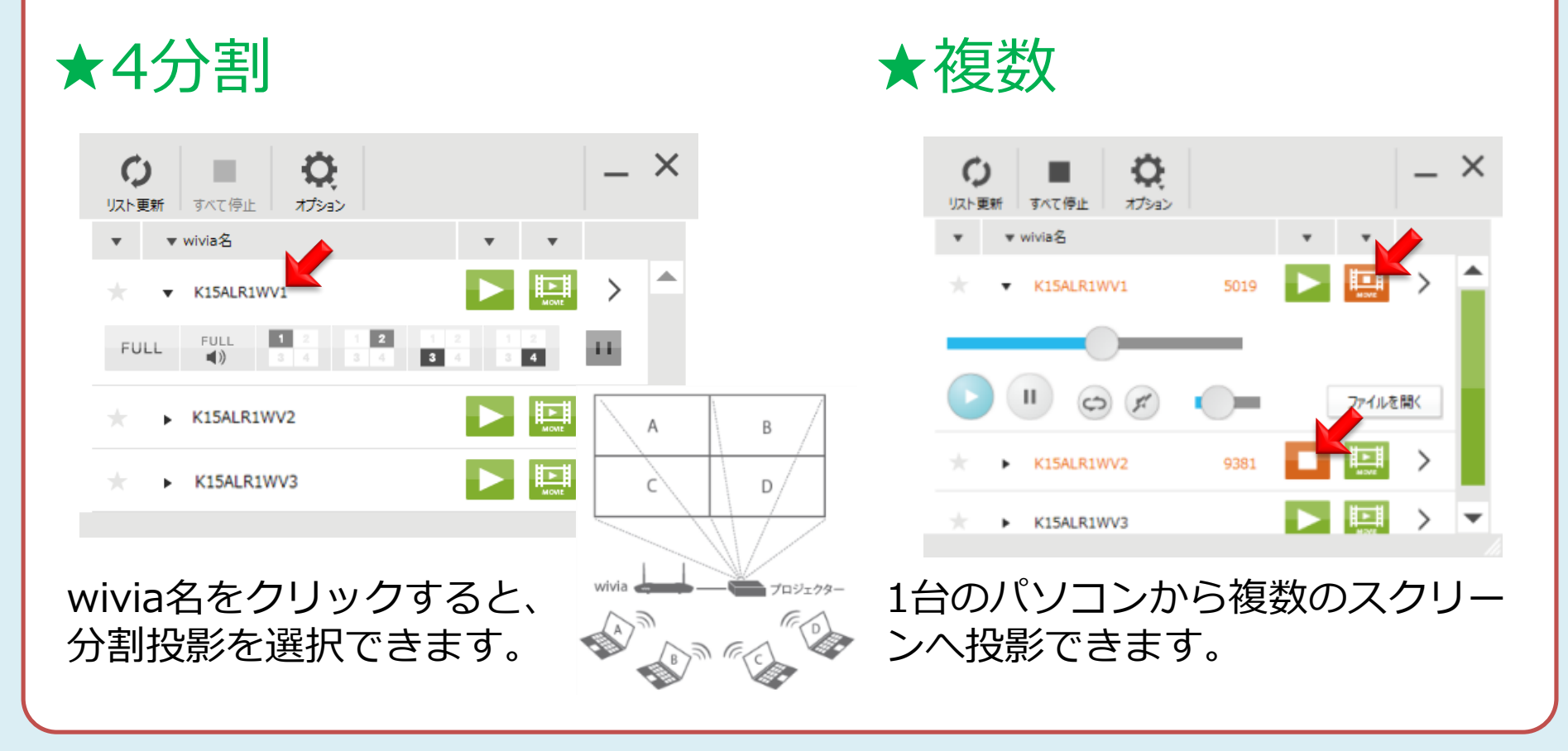

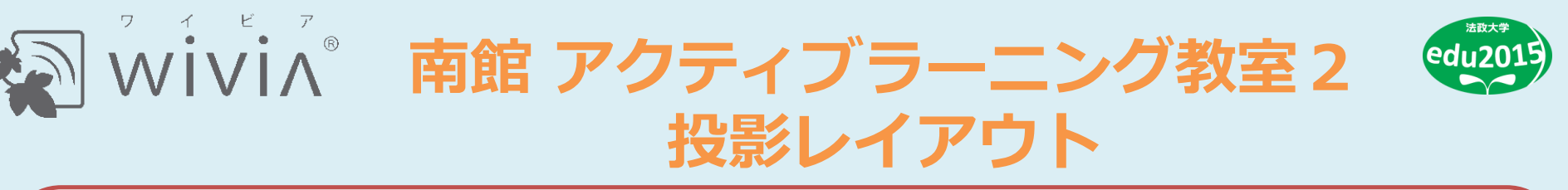

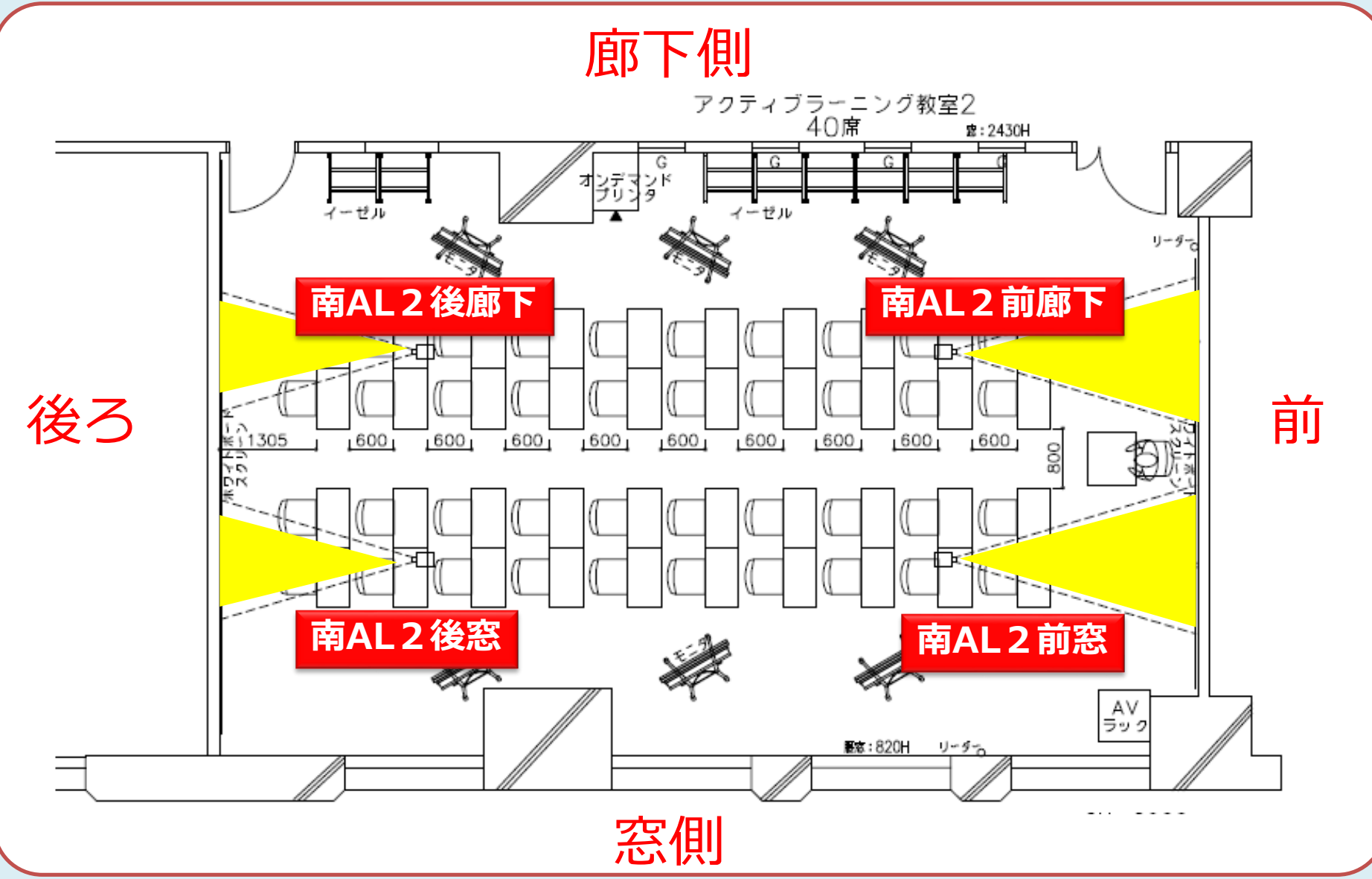